Creating a mapped drive using Group preferences

- 1. Create a new group
- 2. Add user to the group
- 3. Open group policy management
- 4. create an OUcalled network drive
- 5. edit theOU
- User configuration, preferences, windows settings
  drive mapping, new drive mapping
- 7. create a new folder on the desktop named myshare3
- 8 navigate to the folder and create a text file in the folder
- 9. share the folder to everyone -read/write
- On the new drive properties dialog box place the share name of folder in the location box
- 11. click on show the drive, show all drives
- 12. select create and choose a drive letter
- 13. click on common and select item targetting, targetting
- 14. select new item and select user from the drop down box
- 15. find or type the name of the user and click on ok
- select new item again and choose security group. select a security group. click on ok apply ok
- 17. do a gpupdate /force--
- 18. When the user logs on the user will see the mapped drive and will
  - be able to open the file in the folder and create new files within

the folder